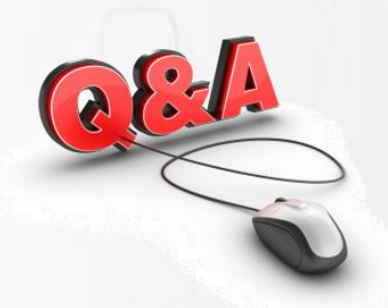

# สรุปค้าถาม⊦ค้าตอบ การใช้งานระบบ eMT Online

#### 1. ระบบ eMT Online รองรับการเข้าระบบด้วยโปรแกรม Browser (โปรแกรมเปิดใช้งานอินเตอร์เน็ต) อะไรบ้าง

รองรับการเข้าระบบ eMT Online ด้วยโปรแกรม Browser เฉพาะ IE (Internet Explorer) Version 6 ขึ้นไปเท่านั้น สำหรับโปรแกรมใช้งานอินเตอร์เน็ตประเภทอื่น เช่น Google chrome, Firefox, Netscape ไม่รองรับการใช้งานของระบบนี้

#### 2. ระบบ eMT Online ไม่สามารถอ่าน Menu การทำงานในแต่ละหัวข้อได้ ระบบขึ้นเป็นภาษาที่อ่านไม่ออก วิธีแก้ไขปัญหา ดังกล่าวทำอย่างไร

(A) nswer

ให้ปรับขนาดความละเอียดของภาพหน้าจอคอมพิวเตอร์ที่ Taskbar (มุมล่างด้านขวา) ให้มีขนาด 100 %

### 3. ขอทราบรายละเอียดการเข้าใช้ระบบ eMT Online

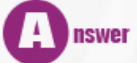

1 nswer

ผู้ใช้บริการสามารถดำเนินการตามขั้นตอนต่างๆดังนี้

- ผู้ใช้บริการสมัครเข้าใช้บริการกับสมาคมฯ (กรณียังไม่เคยใช้บริการระบบ RMTS ชำระค่าบริการ 3,000 บาท แต่ถ้าเคยใช้ ระบบ RMTS แล้ว ชำระค่าบริการ 2,500 บาท)
- 2. ผู้ใช้บริการเข้ารับการอบรมการใช้งานระบบ eMT
- 3. ผู้ใช้บริการจัดทำบัญชีรายการเครื่องจักรและยื่นคำร้องขออนุมัติบัญชีรายการเครื่องจักรผ่านระบบ eMT กับสำนักงานๆ
- 4. สำนักงานพิจารณาอนุมัติบัญชีรายการเครื่องจักรภายใน 60 วันทำการ
- 5. ผู้ใช้บริการยื่นคำร้องขออนุมัติสั่งปล่อยเครื่องจักรผ่านระบบ eMT กับสมาคมๆ
- 6. ผู้ใช้บริการแจ้งเลขที่อนุมัติ (เลขที่ อก.) ให้กับบริษัทตัวแทนออกของ (Shipping) เพื่อยิงข้อมูลใบขน
- 7. ตรวจปล่อยสินค้าที่หน้าด่านศุลกากร

# 4. ขอทราบขั้นตอนการกรอกข้อมูล การส่งเครื่องจักรออกไปซ่อมแซมต่างประเทศ

# ผู้ใช้บริการสามารถดำเนินการตามขั้นตอนต่างๆดังนี้

- ผู้ใช้บริการเตรียมข้อมูลที่ประเภทงาน ส่งคืน / ส่งซ่อม (ที่สั่งปล่อยจากระบบอื่น) และยื่นคำร้องผ่านระบบ eMT Online กับสมาคมา
- 2. พนักงานสมาคมฯกำหนดคำขอ พิมพ์หนังสืออนุมัติให้กับเจ้าหน้าที่สำนักงานฯเพื่อพิจารณาอนุมัติลงนาม ภายใน 3 ชั่วโมง
- 3. ผู้ใช้บริการมาติดต่อขอรับหนังสืออนุมัติคืนกับสมาคมฯ
- 4. บริษัทตัวแทนออกของ (Shipping) ทำใบขนขาออกโดยเลือกสุทธินำกลับ เพื่อรองรับสั่งปล่อยนำกลับหลังจากที่ซ่อมแซมเสร็จแล้ว

# 5. Account เข้าใช้งานระบบ eMT Online สามารถใช้ได้สูงสุดกี่โครงการและหากได้รับอนุมัติโครงการเพิ่ม จะต้องดำเนินการอย่างไร

Account ที่ผู้ใช้บริการได้รับเพื่อเข้าใช้งานระบบ eMT Online จะกำหนดเป็น Account ระดับบริษัท 1 Account ต่อ 1 บริษัท และสามารถสร้าง Account ย่อยได้ 10 Account หากได้รับอนุมัติโครงการเพิ่มสามารถใช้ Account เดิมได้

#### 6. ประเภทงานให้บริการของระบบ eMT Online มีอะไรบ้าง

- งานที่ขออนุมัติส่งคำร้องให้กับเจ้าหน้าที่สำนักงาน ประจำ BOI (3 ระดับ)
- 1. งานขออนุมัติบัญชีรายการเครื่องจักรใช้เวลาในการดำเนินการไม่เกิน 60 วันทำการ
- งานขออนุมัติบัญชีรายการเครื่องจักรแก้ไขใช้เวลาในการดำเนินการไม่เกิน 30 วันทำการ งานที่ขออนุมัติส่งคำร้องให้กับเจ้าหน้าที่สำนักงาน ประจำสมาคม (1 ระดับ)
- 1. งานขออนุมัติบัญชีชื่อรอง/อะไหล่/แม่พิมพ์ ใช้เวลาในการดำเนินการไม่เกิน 1 วันทำการ
- 2. งานขออนุมัติสั่งปล่อยปกติ/คืนอากร/ถอนค้ำประกันเครื่องจักรใช้เวลาในการดำเนินการไม่เกิน 3 ชั่วโมงทำการ
- 3. งานขออนุมัติผ่อนผันการใช้ธนาคารค้ำประกันใช้เวลาในการดำเนินการไม่เกิน 3 ชั่วโมงทำการ
- 4. งานขอขยายเวลาค้ำประกันเครื่องจักรใช้เวลาในการดำเนินการไม่เกิน 3 ชั่วโมงทำการ
- 5. งานขออนุมัติส่งคืน/ส่งซ่อมเครื่องจักร ใช้เวลาในการดำเนินการไม่เกิน 3 ชั่วโมงทำการ
- 6. งานขออนุมัติเรียกเก็บอากร ใช้เวลาในการดำเนินการไม่เกิน 3 ชั่วโมงทำการ
- 7. งานขอยกเลิกเอกสารใช้เวลาในการดำเนินการไม่เกิน 3 ชั่วโมงทำการ

# 7. ข้อควรปฏิบัติ / ระมัดระวังในการใช้ระบบ eMT Online

# nswer

nswer

ข้อควรปฏิบัติ ในการใช้ระบบ eMT มีดังนี้

- การตรวจสอบข้อมูลสิทธิและประโยชน์ที่ได้รับส่งเสริมต้องตรงตามบัตรส่งเสริม เช่น วันที่เริ่มต้น วันที่สิ้นสุด เลขที่ ประเภทกิจการ ชื่อผลิตภัณฑ์ เป็นต้น
- การระบุข้อมูลตรงตามเงื่อนไขของระบบเช่น การขออนุมัติบัญชีรายการเครื่องจักรต้องระบุชื่อเป็นภาษาอังกฤษ ถ้าเป็นเครื่องจักรหลักต้องระบุ ขนาด/ Spec อธิบายลักษณะการใช้งานครบ เป็นต้น
- การระบุข้อมูลตรงตามอินวอยซ์ที่น่ำเครื่องจักรเข้ามา เช่น เลขที่อินวอยซ์ วันที่ออกอินวอยซ์ ชื่อ ขนาด/Spec จำนวน หน่วย เป็นต้น
- 4. การระบุประเภทของงานที่ต้องการยื่นขออนุมัติให้ถูกต้องตรงตามที่ต้องการ เช่น ประเภทคำร้องสั่งปล่อย ต้องเลือกให้ตรงว่า เป็นการสั่งปล่อยปกติ หรือเป็นการสั่งปล่อยคืนอากร หรือ ประเภทงานส่งคืนเครื่องจักรออกไปต่างประเทศ ก็ต้องเลือก ประเภทคำร้องให้ถูกต้องว่าเป็นการส่งคืนที่สั่งปล่อยจากระบบ eMT Online หรือส่งคืนที่สั่งปล่อยจากระบบอื่น เป็นต้น

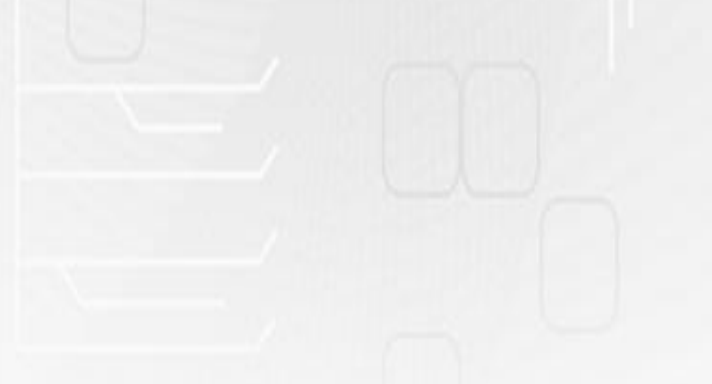

# 8. บริษัทฯ ยังไม่เคยใช้บริการระบบ eMT และยังไม่ได้รับการอบรมจากเจ้าหน้าที่ จะสามารถยื่นงานผ่านระบบ eMT Online ได้หรือไม่

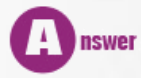

บริษัทสามารถใช้บริการ Counter Service โดย

- สมัครเข้าใช้บริการระบบ eMT Online กับสมาคม และศึกษาวิธีการใช้งานจาก User Manual เพื่อจัดเตรียมข้อมูล บัญชีรายการเครื่องจักรในระบบก่อน หรือ
- สมัครเข้าใช้บริการ Counter Service กับสมาคม เพื่อให้สมาคมจัดเตรียมข้อมูลแทนบริษัท ตามรูปแบบของระบบ ที่บริษัทต้องเป็นผู้ให้ข้อมูลกับสมาคม

### 9. การจัดทำบัญชีแก้ไขสำหรับกรณีที่รายการจากบัญชีเดิมไม่ได้รับการอนุมัติ มายื่นขอแก้ไขเข้าไปใหม่นั้นจะดำเนินการ ได้หรือไม่ อย่างไร

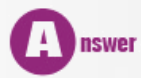

ไม่ได้ บริษัทต้องขออนุมัติบัญชีแก้ไข โดยเพิ่มรายการเครื่องจักรเดิม ซึ่งมีขั้นตอนการทำงานดังนี้

- 1. สร้างคำร้องใหม่ที่ประเภทงานขออนุมัติบัญชีรายการครื่องจักร (บัญชีแก้ไข)
- 2. กรอกข้อมูลที่แท็บรายละเอียดคำร้องให้ครบสมบูรณ์และบันทึกข้อมูล
- 3. กรอกข้อมูลที่แท็บรายการเครื่องจักรโดยคลิ๊กปุ่ม สร้างรายการเครื่องจักร
- กรอกข้อมูลรายการเครื่องจักรโดยระบุชื่อเครื่องจักร ขนาด/Spec , จำนวน , หน่วย และ ลักษณะการใช้งานของ เครื่องจักรให้ให้ครบถูกต้องสมบูรณ์
- 5. ยื่นคำร้องบัญชีแก้ไขเข้าระบบ รอการพิจารณาอนุมัติจากสำนักงานภายใน 30 วันทำการ

# 10. คำร้องที่ถูกเจ้าหน้าที่ คืนเรื่องกลับไปที่บริษัท บริษัทต้องดำเนินการอย่างไรกับคำร้องนั้น

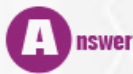

ดำเนินการแก้ไขข้อมูลตามเหตุผลที่เจ้าหน้าที่คืนเรื่องกลับมาให้ และส่งคำร้องเข้าระบบใหม่อีกครั้ง

 ถ้าบริษัทฯ ไม่เคยสั่งปล่อยเครื่องจักรในระบบ eMT กับทางสมาคมฯ และมีความประสงค์จะส่งคืน / ส่งซ่อม ไม่ทราบว่าจะต้องดำเนินการอย่างไร

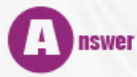

ผู้ใช้บริการที่ต้องการส่งคืน/ส่งซ่อม สามารถดำเนินการตามขั้นตอนต่าง ๆ ดังต่อไปนี้

- ผู้ใช้บริการเตรียมข้อมูลที่ประเภทงาน ส่งคืน / ส่งซ่อม (ที่สั่งปล่อยฯ จากระบบ อื่น) และยื่นคำร้องผ่านระบบ eMT Online กับสมาคม
- เจ้าหน้าที่สมาคม รับคำร้องและพิมพ์หนังสืออนุมัติให้กับเจ้าหน้าที่สำนักงานเพื่อพิจารณาอนุมัติลงนาม ภายใน 3 ชั่วโมงทำการ
- 3. ผู้ใช้บริการมาติดต่อขอรับหนังสืออนุมัติคืนกับสมาคม

12. ถ้าบริษัทฯ มีการส่งเครื่องจักรออกไปซ่อมต่างประเทศ เมื่อมีการนำกลับจากส่งซ่อมบริษัทจะต้องทำอย่างไร ในระบบ eMT Online

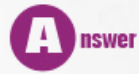

บริษัทต้องดำเนินการตามขั้นตอนดังนี้

- 1. สร้างคำร้องใหม่ที่ประเภทงานสั่งปล่อยนำกลับจากที่ส่งออกไปซ่อม โดยเลือกจากคำร้องเดิมที่ส่งออกไปซ่อม
- 2. ยื่นคำร้องขออนุมัติสั่งปล่อยจากส่งซ่อมเข้าระบบ

# ถ้าบริษัทต้องการส่งเครื่องมือวัดออกไปต่างประเทศเพื่อให้บริษัทผู้ผลิตดำเนินการปรับแต่งค่าให้ได้มาตรฐาน จะต้องดำเนินการอย่างไร

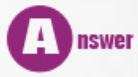

บริษัทต้องขออนุญาตส่งเครื่องจักรออกไปซ่อม โดยมีขั้นตอนการทำงานดังนี้

- สร้างคำร้องใหม่ที่ประเภทงานส่งเครื่องจักรไปต่างประเทศ (ส่งซ่อม) สำหรับกรณีที่สั่งปล่อยด้วยระบบ eMT Online หรือ สร้างคำร้องใหม่ที่ประเภทงานส่งเครื่องจักรไปต่างประเทศ (ส่งซ่อมที่สั่งปล่อยจากระบบอื่น) สำหรับกรณีที่สั่งปล่อย ด้วยระบบ Manual, MCTS, eMT เดิม
- 2. กรอกข้อมูลที่แท็บรายละเอียดคำร้องให้ครบสมบูรณ์และบันทึกข้อมูล
- 3. กรอกข้อมูลที่แท็บเงื่อนไขให้ครบสมบูรณ์และบันทึกข้อมูล
- 4. กรอกข้อมูลที่แท็บรายการเครื่องจักรให้ครบสมบูรณ์และบันทึกข้อมูล
- ยื่นคำร้องส่งเครื่องจักรออกไปซ่อมเข้าระบบ รอการพิจารณาอนุมัติ ได้รับหนังสืออนุญาติส่งซ่อมและรายงาน ภายใน 3 ชั่วโมง
- 6. ดำเนินการส่งเครื่องจักรออกไปซ่อมตามหนังสืออนุญาติส่งซ่อมและรายงานกับศุลกากร
- กรอกข้อมูลยืนยันการส่งซ่อมที่แท็บยืนยันการส่งซ่อมเพื่อให้ระบบบันทึกรายการที่ส่งออกไปซ่อมเก็บไว้ในบัญชีส่งซ่อม เพื่อรองรับการนำกลับเข้ามาใหม่หลังจากที่ซ่อมเสร็จเรียบร้อยแล้ว
- 8. สร้างคำร้องใหม่ที่ประเภทงานสั่งปล่อย/ถอนค้ำประกันเครื่องจักร โดยเลือกจากคำร้องเดิมที่ส่งออกไปซ่อม
- 9. ยื่นคำร้องขออนุมัติสั่งปล่อยเข้าระบบ

14. ในกรณีที่ต้องการใช้สิทธิ์หลายประเภทในแต่ละรายการของ Invoice ฉบับเดียวกัน บริษัทต้องคีย์ข้อมูล ในระบบ eMT Online อย่างไร

เพียงการต้องกรอกข้อมูลโดยเลือกประเภทงานที่ต้องการใช้สิทธิ์ ตามรายการสินค้าที่ระบุใน Invoice โดยอ้างอิงลำดับรายการในอินวอยซ์ และลำดับรายการในใบขน ให้ตรงกับที่ Shipping ได้ทำ Draft ใบขนไว้

# 15. ถ้าบริษัทต้องการเลือกรายการเครื่องจักรจากบัญชีที่ได้รับการอนุมัติมาสั่งปล่อยแต่ระบบไม่แสดงรายการนั้นให้เลือก จะต้องทำอย่างไร

#### 

# 16. บริษัทต้องการสมัครเข้าใช้งานระบบ eMT Online จะต้องใช้เอกสารหลักฐานอะไรบ้างและมีวิธีการดำเนินการอย่างไร

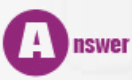

บริษัทต้องเตรียมหลักฐานการสมัคร ดังนี้

- 1. ใบสมัครเข้าใช้งานระบบ eMT Online
- สำเนาบัตรส่งเสริม กรณีบัตรยังไม่ออกให้ใช้หนังสือตอบรับมติ
- 3. สำเนาเลขที่ประจำตัวผู้เสียภาษีของบริษัทฯ
- 4. ข้อตกลงการเข้าใช้งานระบบ

17. บริษัทไม่สามารถยื่นคำขออนุมัติบัญชีเครื่องจักรได้ ระบบเตือนว่า "ไม่พบผู้อนุมัติ" ต้องดำเนินการแก้ไขอย่างไร

พนักงานสมาคมประสานงานแจ้งสบท.ที่เกี่ยวข้องเพื่อ กำหนดชื่อเจ้าหน้าที่ผู้อนุมัติ 3 ระดับในระบบ

# 18. บริษัทไม่สามารถสั่งปล่อยเครื่องจักรได้ ระบบเตือนว่าเกินกำหนดระยะเวลาที่นำเข้า ทั้งที่บริษัทได้รับอนุมัติให้ ขยายเวลานำเข้าแล้ว กรณีนี้ต้องดำเนินการแก้ไขอย่างไร

พนักงานสมาคมขอข้อมูลเอกสารแนบท้ายที่ระบุว่าได้รับการขยายเวลา และประสานงานแจ้งสสท. เพื่อแก้ไขขยายระยะเวลานำเข้าในฐานข้อมูล One DB และ Update ระยะเวลาในระบบ eMT Online

# 19. บริษัทไม่สามารถเลือกสภาพเครื่องจักร เก่าได้ ทั้งที่ในโครงการได้รับอนุญาตให้นำเครื่องเก่ามาใช้ได้

พนักงานสมาคมขอข้อมูลเอกสารบัตรส่งเสริมประสานงานแจ้งสสท.เพื่อแก้ไข Type ของเครื่องจักรที่นำเข้าใน ฐานข้อมูล One DB และ Update สภาพของเครื่องจักรในระบบ eMT Online

#### 20. รายละเอียดข้อมูลเกี่ยวกับผลิตภัณฑ์ กำลังการผลิตไม่ถูกต้องตามบัตรส่งเสริมต้องดำเนินการแก้ไขอย่างไร

พนักงานสมาคมขอข้อมูลเอกสารบัตรส่งเสริมประสานงานแจ้งสสท.เพื่อแก้ไข รายละเอียดข้อมูลเกี่ยวกับ ผลิตภัณฑ์ กำลังการผลิตในฐานข้อมูล One DB และ Updateในระบบ eMT Online

#### 21. บริษัทได้รับบัตรส่งเสริมจากสำนักงานแล้ว แต่ในระบบ eMT Online ไม่มีข้อมูลบัตรส่งเสริมดังกล่าวให้ทำงาน ต้องดำเนินการแก้ไขอย่างไร

Answer พนักงานสมาคมขอข้อมูลเอกสารบัตรส่งเสริมประสานงานแจ้งสสท.เพื่อเพิ่มเติมในฐานข้อมูล One DB และ Update บัตรใหม่ในระบบ eMT Online

#### 22. ประเภทงานขออนุมัติสั่งปล่อยเครื่องจักรหลังเดินพิธีการหมายถึงอะไร และมีประเภทงานอะไรบ้าง

# nswer

1 nswer

งานที่ผ่านพิธีการนำเข้าเครื่องจักรมาโดยการชำระอากร หรือใช้ธนาคารค้ำประกัน คืองานสั่งปล่อยคืนอากร และ งานถอนการใช้ธนาคารค้ำประกันเครื่องจักร

23. ถ้าบริษัทนำเข้าเครื่องจักรที่ส่งออกไปซ่อมโดยการชำระภาษีค่าซ่อมไปก่อน บริษัทจะสามารถขอคืนอากรค่าซ่อม ได้หรือไม่ เพราะอะไร

# nswer

สามารถคืนอากรค่าซ่อมได้โดยให้บริษัทยื่นคำร้องงานสั่งปล่อยนำกลับจากส่งซ่อม(ยกเว้นอากรค่าซ่อม)

# 24. กรณีที่มีการส่งเครื่องจักรไปซ่อมแซมต่างประเทศ อินวอยซ์ที่นำเข้าแยกรายการเครื่องจักรกับรายการค่าซ่อม เป็นคนละอินวอยซ์ บริษัทจะต้องทำ

การสั่งปล่อยนำกลับเครื่องจักรที่ส่งออกไปซ่อม สำนักงานจะให้สิทธิ์ในการยกเว้นอากรค่าซ่อม ส่วนรายการ
เครื่องจักรบริษัทสามารถใช้ใบสุทธินำกลับแทน ดังนั้นให้บริษัทสั่งปล่อยสำหรับอินวอยซ์ที่ป็นค่าซ่อม

25. กรณีที่ shipping คีย์ชื่อรายการเครื่องจักรผิดและกรมศุลกากรอนุมัติออกของเรียบร้อยแล้ว จะกลับไปแก้ไขได้อย่างไร และถ้าแก้ไขไม่ได้จะมีปัญหาทางภาษีหรือไม่ อย่างไร

**Answer** ถ้าพบว่ารายการที่ขออนุมัติไม่ตรงกับรายการที่ระบุในใบขนสินค้าสามารถทำหนังสือถึง สพท.ให้ออกหนังสือเพื่อ ชี้แจงกรมศุลกากรในภายหลัง

26. ชื่อเครื่องจักรในใบขนจะต้องตรงกับรายการที่ขอในบัญชีเครื่องจักรหรือไม่ และถ้ารายการเครื่องจักรไม่ตรงกับบัญชี จะต้องทำอย่างไร

ชื่อเครื่องจักรจะต้องตรงกันทั้งในส่วนของ Invoice ใบขน และบัญชี หากไม่ตรงกันสามารถแก้ไขบัญชีเครื่องจักร ได้ ทั้งนี้รายการเครื่องจักรที่สั่งปล่อยไปแล้วจะไม่สามารถแก้ไขได้

27. รายการสินค้าที่นำเข้าเป็น Accessories ของเครื่องจักร จำเป็นจะต้องอ้างอิงรายการในบัญชีหรือไม่

**Answer** ขึ้นอยู่ว่ารายการดังกล่าวเป็นการนำเข้าแบบ Partial Shipment หรือไม่ ถ้าใช่ต้องนำรายการดังกล่าวขออนุมัติ บัญชีในรูปแบบ BOM แต่ถ้าไม่ใช่รายการนั้นนำเข้ามาพร้อมกับตัวเครื่องจักรและ shipping ทำใบขนเป็นอย่างไร

28. การขอเพิ่มรายการเครื่องจักรสามารถขอเพิ่มได้ทั้งหมดกี่ครั้ง

้ไม่จำกัดจำนวนครั้งในการแก้ไข ทั้งนี้จะสามารถขอเพิ่มรายการเครื่องจักรได้ตามระยะเวลาสิ้นสุดสิทธิ

29. ถ้ามีการขอเพิ่มรายการเครื่องจักรในเดือนตุลาคม 2556 และบริษัทไม่สามารถทำการขออนุมัติสั่งปล่อยเครื่องจักร ภายในเดือนตุลาคม 2556 จึงต้องขอสั่งปล่อยในเดือน พฤศจิกายน 2556 แทน ไม่ทราบว่าจะดำเนินการได้หรือไม่

Answer

Α

nswer

สามารถขออนุมัติสั่งปล่อยในเดือน พฤศจิกายน 2556 ได้ตามปกติ ภายใต้ระยะเวลาสิทธิ์ที่นำเข้า

30. ถ้าหากยื่นรายการ BOM เรียบร้อยแล้วพบว่าในภายหลังยังมีส่วนประกอบของเครื่องจักรเพิ่มขึ้นสามารถขอเพิ่ม รายการ BOM หรือเพิ่มจำนวนภายใต้ชื่อสินค้าตัวเดิมได้หรือไม่

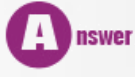

ไม่ได้ ให้ขอเป็นบัญชีอะไหล่แทน

31. รายการ BOM สามารถขอเพิ่มรายการชื่อรองได้หรือไม่

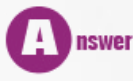

ไม่สามารถขออนุมัติชื่อรองได้

#### 32. การยกเลิกหนังสือขออนุมัติสั่งปล่อยเครื่องจักร จะทำได้ด้วยวิธีใด

oำเนินการยกเลิกผ่านระบบ eMT Online โดยถ้าเป็นการยกเลิกงานก่อนเดินพิธีการจะไม่มีหนังสือยกเลิกออก จากระบบให้ แต่ถ้าเป็นการยกเลิกงานหลังเดินพิธีการจะมีหนังสือยกเลิกออกจากระบบ

#### 33. การใช้งานระบบ eMT Online สามารถผ่านพิธีการเคลียร์ของกับทุกด่าน ของกรมศุลกากรใช่หรือไม่

nswer สามารถใช้เดินพิธีการเคลียร์ของได้ทุกด่าน ตามที่ของตกมาถึงได้

#### 34. ถ้า 1 Shipment มี 2 อินวอยซ์ อินวอยซ์ที่ 1 เป็นเครื่องจักร อินวอยซ์ที่ 2 เป็นวัตถุดิบ เวลาขออนุมัติสั่งปล่อย เครื่องจักรจะต้องเรียงลำดับที่อย่างไร และทำใบขนอย่างไร

สั่งปล่อยรายการวัตถุดิบและรายการเครื่องจักรแยกตาม Invoice ในส่วนของการทำใบขนสามารถแยก หรือ รวมกันก็ได้ ทั้งนี้ในตอนสั่งปล่อยเครื่องจักรให้ยึดลำดับที่จริงตามใบขน

#### 35. ขออนุมัติสั่งปล่อยเครื่องจักรได้ 24 ชม.หรือไม่

ตั้งแต่วันที่ 1 พฤศจิกายน 2556 เป็นต้นไป สามารถขออนุมัติสั่งปล่อยงานก่อนเดินพิธีการได้ตลอด 24 ชั่วโมง

#### 36. กรณีที่สั่งปล่อยเพื่อขอคืนอากร รายการที่ขออนุมัติไว้ไม่ตรงกับใบขนขาเข้า บริษัทจะต้องดำเนินการอย่างไร

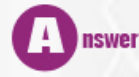

A nswer

ต้องขออนุมัติบัญชีรายการเครื่องจักรใหมโดยระบุชื่อรายการเครื่องจักรให้ตรงกับใบขน

#### 37. การขอยกเลิกขออนุมัติสั่งปล่อย ใช้ระยะเวลาเท่าใดในการดำเนินการและทางบริษัทสามารถสั่งปล่อยฉบับใหม่ ได้เลยหรือไม่

# nswer

การขอยกเลิกสั่งปล่อยดำเนินการผ่านระบบ eMT Online โดยใช้เวลาในการดำเนินการภายใน 3 ชั่วโมงทำการ ซึ่งเมื่อบริษัทได้รับการอนุมัติยกเลิกแล้วสามารถขออนุมัติสั่งปล่อยได้ทันที

#### 38. กรณีที่ตัดบัญชีเครื่องจักรแบบ Manual แล้ว จะต้องมาทำอะไรกับระบบหรือไม่

nswer ไม่ต้องดำเนินการใดๆผ่านระบบ

39. กรณีที่บริษัทได้รับการขยายระยะเวลานำเข้าเครื่องจักรกับสำนักงานแล้ว สำนักงานจะใช้เวลาในการแก้ไขข้อมูลใน ระบบภายในกี่วันทำการ

40.ระยะเวลาการขออนุมัติสั่งปล่อยเครื่องจักรใช้ระยะเวลาเท่าไร

Answer ระบบจะดำเนินการอนุมัติภายใน 1 ชั่วโมงทำการ

41. กรณีที่บริษัทได้ขออนุญาตส่งเครื่องจักรไปต่างประเทศ และทางบีโอไออนุมัติเรียบร้อยแล้ว แต่พบว่าทางผู้ขายแจ้งว่า ไม่ต้องส่งเครื่องจักรคืน บริษัทจะต้องทำการยกเลิกกับบีโอไอหรือไม่ และจะมีผลอย่างไร บริษัทต้องโดนเสียภาษีหรือไม่

nswer

คีย์คำร้องขอยกเลิกส่งคืนเครื่องจักรไปต่างประเทศผ่านระบบ eMT Online และไม่มีผลที่จะต้องชำระภาษี

42. กรณีที่มีการใส่รายละเอียดกำลังการผลิตผิดพลาด จะต้องดำเนินการแก้ไขอย่างไร หากไม่ดำเนินการแก้ไขจะมี ผลกระทบหรือไม่

Answer

ถ้ารายการดังกล่าวยังไม่ได้ถูกเลือกมาสั่งปล่อยสามารถยื่นขออนุมัติแก้ไขอื่นๆผ่านระบบ eMT Online ได้

43. ขั้นตอนการผลิตจำเป็นต้องตรงกับข้อมูลที่แสดงในหนังสือแจ้งมติหรือไม่ อย่างไร

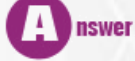

ควรจัดทำขั้นตอนการผลิตให้ตรงกับเอกสารวาระที่แนบไปพร้อมกับหนังสือแจ้งมติ เพื่อง่ายต่อการพิจารณา สำหรับเจ้าหน้าที่ผู้อนุมัติบัญชี

44. รายการเครื่องจักรในอินวอยซ์เป็นชื่อเดียวกัน แต่คนละ S/N เอามารวมเป็นรายการเดียวกันได้หรือไม่

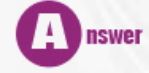

หากมีการระบุ Serial Number ลงใน Invoice จะไม่สามารถรวมรายการได้

45. กรณีที่ขออนุมัติสั่งปล่อยเครื่องจักรตามสิทธิ ข้อมูลจะถูกส่งไปที่กรมศุลกากร แต่ในภายหลังพบว่าสั่งปล่อยผิด บริษัทจะต้องทำอย่างไร

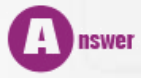

ถ้ายังไม่ได้เดินพิธีการสามารถขอยกเลิกแล้วสั่งปล่อยได้

46. ในกรณีที่บัญชีอะไหล่ยังไม่ได้รับการพิจารณา แต่สินค้ามาถึงด่านแล้ว ทางบริษัทจึงได้ยื่นคำขอผ่อนผันการใช้ธนาคาร ค้ำประกันโดยการ Up load พบว่าหลังจาก Up load แล้วมีเครื่องหมาย? เกิดขึ้นและผ่านการพิจารณาเรียบร้อยแล้ว ต่อมาในภายหลังได้นำชื่อตามที่ค้ำประกันไว้ไปทำบัญชีซึ่งมีสัญลักษณ์ ? ติดอยู่ และไม่สามารถถอนค้ำประกันได้ บริษัท จะต้องดำเนินการแก้ไขอย่างไร

# Answer

สัญลักษณ์ ? เกิดจากการคีย์ตัวอักขระพิเศษ ลงใน Excel File ซึ่งระบบจะไม่ยอมรับ ในตอนคีย์ชื่อรายการให้ ห้ามตัวอักขระดังกล่าวไป

# 47. ในใบขนสินค้าขาเข้า จำเป็นต้องระบุ Model ของตัวสินค้าหรือไม่

Answer ให้ระบุชื่อให้ตรงตาม Invoice หากใน Invoice มี Model ก็ให้ระบุเช่นเดียวกันในใบขน

48. การส่งคืนเครื่องจักรไปต่างประเทศ ถ้าชื่อรายการสินค้าที่นำเข้า AN Catalyst กับชื่อรายการสินค้าที่ส่งคืนเครื่องจักร ไปต่างประเทศ ANCatalyst (Fiuidized Bed Catalyst)(Support Catalyst) จะมีปัญหาหรือไม่

Answer

ในตอนสั่งปล่อยจากส่งซ่อมชื่อจะต้องตรงกับชื่อที่ส่งซ่อมออกไป ซึ่งระบบจะเปิดช่องชื่อรายการเครื่องจักรให้คีย์ ชื่อลงไปได้

49. บริษัทได้รับบัตรส่งเสริมแล้วแต่ยังไม่ได้ทำบัญชีเครื่องจักร แต่มีการทยอยนำเครื่องจักรเข้ามาเท่ากับว่าต้องใส่หน้า ใบขน "สงวนสิทธิ BOI ''เพื่อขอคืนอากร แล้วให้ Shipping ออกของ ส่วนสั่งปล่อยปกติ หลังจากนั้นค่อยมาเข้าสู่ กระบวนการขออนุมัติบัญชี และสั่งปล่อยใช่หรือไม่

Answer

A nswer

A nswer

สามารถชำระอากรไปก่อนได้เหมือนเดิม หลังจากนั้นจึงทำบัญชีรายการเครื่องจักรให้ตรงตามใบขน และขอ อนุมัติสั่งปล่อยแบบคืนอากรภายหลัง

50. ทางบริษัทต้องการว่าจ้างบริษัทต่างชาติให้เข้ามาติดตั้งเครื่องจักร BOI ซึ่งบริษัทต่างชาติต้องนำพนักงานเข้ามา ประมาณ 60-80 คน และนำเครื่องมือสำหรับติดตั้ง 1 ตู้ Container การส่งเครื่องมือกลับจะดำเนินการอย่างไร

ดำเนินการขออนุญาตส่งคืนเครื่องจักรไปต่างประเทศผ่านระบบ eMT Online

51. ขั้นตอนการผลิตบริษัทคีย์ข้อมูลไม่ถูกต้อง จะสามารถ ลบ ขั้นตอนที่ผิดออกได้หรือไม่ ? ถ้าลบได้จะต้องทำอย่างไร

ไม่สามารถลบขั้นตอนการผลิตที่ผ่านการอนุมัติไปแล้วได้

52. ถ้ามีการขออนุมัติสั่งปล่อยเครื่องจักรผ่านระบบ eMT Online แล้วพบว่าหนังสืออนุมัติไม่ถูกต้อง สามารถที่จะยกเลิก ในระบบโดยที่ค้นหาเลขที่อนุมัติได้หรือไม่

53. ในกรณีเครื่องจักรนำเข้ามา 1 Set = 6 pcs ต้องการส่งออกไปซ่อม เพียง 1 Pcs สามารถทำได้หรือไม่ และการสำแดง ในใบขนอย่างไร

สามารถทำได้ และสำแดงจำนวนในใบขนให้ตรงกับจำนวนตามจริงที่ส่งออกไปซ่อม

54. โดยปกติแล้วในการนำเข้า-ส่งออก(เครื่องจักร, แม่พิมพ์, Material) เราจะใช้ทาง Shipping เป็นคนดำเนินการให้ ทั้งหมด แต่ถ้าเริ่มใช้ระบบ eMT Online แล้ว เรายังจะใช้ Shippingได้หรือไม่

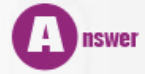

1 nswer

สามารถใช้บริการบริษัทตัวแทนออกของ Shipping เหมือนเดิม

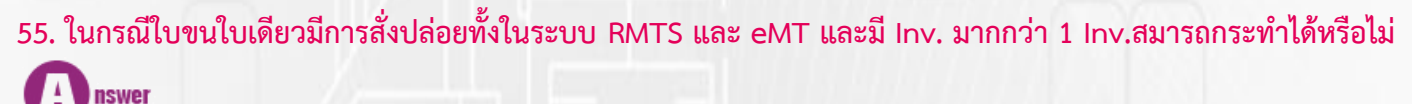

สามารถทำได้ เงื่อนไขของระบบ eMT Online กำหนดว่า 1 คำร้อง/1 Invoice

56. หากมีรายการส่งซ่อมและนำกลับเข้ามา แต่ใน Invoiceที่นำกลับเข้ามามีรายการเครื่องจักรตัวใหม่มาด้วย จะต้องระบุใน Invoice แยกด้วยหรือไม่

(A) กรพยา ต้องระบุแยกรายการและสั่งปล่อยแยกประเภทกัน สำหรับรายการที่นำกลับจากส่งซ่อมให้เลือกประเภทการสั่ง ปล่อยเป็น สั่งปล่อยจากส่งซ่อม

57. กรณีนำเครื่องจักรมาจากต่างประเทศ แต่จะส่งเพียงอะไหล่บางส่วนของเครื่องจักรนี้ไปซ่อมจะต้องทำอย่างไร

**(A)** กรพยา ในตอนส่งซ่อมให้เลือกเป็นชื่อรายการที่ส่งซ่อมไม่ตรงกับชื่อรายการในบัญชี และให้ระบุชื่ออะไหล่ลงในช่อง ชื่อรายการแทน

58. กรณีที่นำเข้าอะไหล่ Jig, Fixture, Mold, เราจะอ้างอิงกับรายการเครื่องจักรนั้นอย่างไร เพราะในระบบไม่สามารถ อ้างอิงได้

รายการแม่พิมพ์ ชิ้นส่วนแม่พิมพ์ อะไหล่ของแม่พิมพ์ ให้ขอไว้ในข่ายของบัญชีแม่พิมพ์โดยผูกความสัมพันธ์กับ
ขั้นตอนการผลิต

59. กรณีขออนุมัติบัญชีรายการเครื่องจักรแบบ BOM แต่เมื่อถึงเวลานำเข้ามีบางรายการที่ไม่ได้แจ้งไว้ใน Master list ต้องทำอย่างไร ต้องแยกออกจาก Invoice ที่ได้รับอนุมัติหรือไม่

nswer

ถ้ารายการ BOM ดังกล่าวยังไม่เคยขออนุมัติสั่งปล่อย สามารถขอเพิ่มรายการ BOM ได้โดยให้ขออนุมัติบัญชี แก้ไขแบบอื่นๆ 60. การขออนุมัติสั่งปล่อยอะไหล่ ในรายงานระบุว่าเป็นเครื่องจักรใหม่ ในกรณีดังกล่าวถือว่าเป็นกรณีปกติหรือไม่ และนำไปใช้ต่อไปหรือไม่

ถือว่าเป็นรายการอะไหล่ใหม่ หากข้อมูลถูกต้องตามจริง สามารถเดินพิธีการได้ตามปกติ

61. กรณีได้รับอนุมัติสั่งปล่อยแล้ว จากนั้น shipping ส่งตั๋วใบขนผ่านระบบ Paperlessแล้วตรวจพบว่าใบอนุมัติผิดพลาด จำเป็นต้องยกเลิกใบสั่งปล่อยในขณะที่สินค้ายังอยู่ในอารักขาศุลกากร ต้องดำเนินการอย่างไร

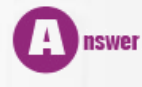

1 nswer

ดำเนินการขอยกเลิกสั่งปล่อยในระบบ eMT Online ตามสาเหตุข้อผิดพลาดที่เกิดขึ้น

62. ในการขอเพิ่มรายการเครื่องจักรเราทราบได้หรือไม่ว่าอนุมัติไปถึงไหนแล้วและถ้ามีการซื้อเครื่องจักรในระบบเดิมโอน มาระบบ eMT Online นั้นมีการใส่ข้อมูลการผลิตไว้เต็มจำนวนแต่ไม่ผลิตได้ตามนั้นจึงนำเครื่องจักรมาเพื่อเพิ่มกำลังการผลิต ให้ครบตามโครงจะต้องทำการแก้ไขของตัวเครื่องจักรเดิมและเพิ่มรายการเครื่องจักรใหม่ที่ได้ขยายเวลานำเข้าเครื่องจักรไว้ ดังนั้นเครื่องจักรรวมทั้งหมดจะต้องไม่เกินตามโครงการและรายละเอียดที่บอกว่าต้องใส่ให้ละเอียดต้องละเอียดมากขนาด ไหน

# Answer

สามารถตรวจสอบผลการพิจารณาได้ที่เมนูคำขอที่อยู่ระหว่างรออนุมัติ/แก้ไข ในส่วนของรายละเอียดการใช้งาน ให้อธิบายถึงลักษณะการใช้งานจริง รวมถึง spec เป็นต้น

63. ปัจจุบันงานสั่งปล่อยเครื่องจักรไม่มีเอกสารออกจากระบบหาต้องการตรวจสอบข้อมูลเพื่อส่งให้ shipping ดำเนินการ จัดทำใบขนต้นฉบับจะต้องทำอย่างไร

Answer

รายละเอียดของข้อมูลสามารถ Export ออกมาในรูปแบบของ Excel File ได้

64. วันที่ทำการสั่งปล่อยจะต้องเป็นวันเดียวกันกับวันที่นำเข้าหรือไม่

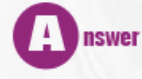

วันที่นำเข้าต้องอยู่ภายใต้ช่วงระยะเวลาสิทธิ์เท่านั้น

65. หน่วยที่ใช้อ้างอิงจากกรมศุล Piece or Unit ในหนังสือสั่งปล่อยแสดงหน่วยเป็น c62 เท่านั้นเมื่อบริษัทนำไปเดินพิธีการไม่ สามารถเดินพิธีได้ เนื่องจากหน่วยไม่ตรงกับ อินวอยซ์ (อินวอยซ์เป็น Unit) ทำให้บริษัทเสียสิทธิในการยกเว้นภาษี ทาง เจ้าหน้าที่ศุลกากรแจ้งให้แก้ไขหนังสือสั่งปล่อยหน่วย c62 เป็น Unit ในระบบ eMT Online บริษัทจะต้องทำอย่างไร

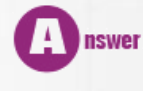

หน่วยสินค้า Piece or Unit ตรงตามรหัสหน่วยของกรมศุลกากรคือ c62

66.ถ้าบริษัทไม่มีเครื่องจักรนำเข้ามาใช้ในโครงการที่ได้รับส่งเสริมเป็นกิจการที่รับจ้างผลิต มีแต่แม่พิมพ์เท่านั้นต้องขอ อนุมัติบัญชีมาพิมพ์อย่างไร

#### 67. กรณีนำเข้าเครื่องจักรในลักษณะ Partial Shipment ให้ระบุรายการนำเข้าเป็นแบบ BOM (Bill of Material) โดยชื่อเครื่องจักรที่ระบุใน BOM จะเป็นชื่อที่ถูกสั่งปล่อยตามอินวอยซ์ใช่หรือไม่

nswer กรณีนำเข้าเครื่องจักรที่มีการนำเข้าหลายครั้งในลักษณะ Partial Shipment เพื่อนำมาประกอบเป็นเครื่องจักร Complete set สามารถยื่นขอหลายเครื่องได้ในรายการเดียวกัน (ชื่อรายการใน Bom ต้องตรงกับอินวอยซ์) ยกตัวอย่าง เช่น ชื่อเครื่องจักร GAS TURBINE 1 SET รายการที่ต้องระบุเพิ่มใน BOM คือ

- 1.1 GENERATOR 5 SET
- 1.2 BOILER 5 SET
- 1.3 TURBINE 5 SET เป็นต้น

การสั่งปล่อยเครื่องจักรจะสั่งปล่อยชื่อรายการสินค้าตาม BOM ที่ขอไว้ทั้ง 3 รายการโดยอ้างอิงจำนวนที่นำเข้าตามอินวอยซ์ ฉบับนั้นเป็นหลัก

68. การขออนุมัติบัญชีรายการเครื่องจักรสำหรับรายการที่ค้ำประกันไว้จะต้องดำเนินการอย่างไร

ต้องระบุรายละเอียดของชื่อเครื่องจักร การใช้งาน หน่วย สภาพเครื่องจักร ให้ตรงตามที่ค้ำประกันไว้

69. การขออนุมัติบัญชีรายการเครื่องจักรสำหรับรายการที่เป็นเครื่องจักรเก่า (Used Machine) ต้องกรอกข้อมูลในระบบ อย่างไร

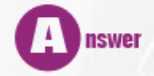

1 nswer

ระบุคำว่า Used นำหน้าชื่อเครื่องจักร

- ระบุ Serial No. ต่อท้ายชื่อเครื่องจักร
- ระบุปีที่ผลิต (ไม่เกิน 10 ปี) Year Of MFG ต่อท้าย Serial No.
- \*\*\* ตัวอย่าง Used Grinding Machine Serial No. 1234 Year of MFG 2009

70. การขออนุมัติบัญชีรายการเครื่องจักรกรณีที่เป็นเครื่องจักรที่มีฟังก์ชั่นการทำงานเหมือนกันแต่ชื่อเรียกของผู้ขายที่ระบุ ตามอินวอยซ์ต่างกันไม่ตรงกับบัญชีที่ได้รับอนุมัติ ต้องดำเนินการอย่างไร

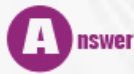

ให้ดำเนินการขออนุมัติบัญชีเพิ่มรายการชื่อรอง

71. การขออนุญาตผ่อนผันใช้ธนาคารค้ำประกันเครื่องจักรในกรณีที่เป็นการนำเข้ารายการเครื่องจักร รายการอะไหล่ และ รายการแม่พิมพ์ อยู่ในอินวอยซ์เดียวกันต้องกรอกข้อมูลในระบบอย่างไร

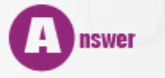

กรอกข้อมูลตามรายละเอียดที่ปรากฏในอินวอยซ์และใบขนฉบับร่าง (Draft) โดยระบุประเภทของรายการให้ตรง กับสินค้าว่าอยู่ในข่ายของเครื่องจักร อะไหล่ หรือ แม่พิมพ์ และเมื่อทำบัญชีรายการเครื่องจักรเพื่อขออนุมัติถอนการใช้ธนาคาร ค้ำประกันต้องระบุประเภทของสินค้าให้ตรงตามที่ค้ำประกันไว้ด้วย

72. การขออนุมัติสั่งปล่อยเครื่องจักรสามารถระบุจำนวนเลขที่อินวอยซ์ได้กี่ตัวอักษร

nswer ระบุเลขที่อินวอยซ์ได้ไม่เกิน 35 ตัวอักษร

#### 73. การขออนุมัติสั่งปล่อยเครื่องจักรต้องระบุประเภทของอินวอยซ์ด้วยหรือไม่

Answer

Number)

. การกรอกข้อมูลในระบบ ไม่ต้องใส่ประเภทของอินวอยซ์ที่นำเข้าให้ระบุเฉพาะเลขที่อินวอยซ์เท่านั้น (Invoice

# 74. ถ้าบริษัทต้องการสั่งปล่อย 2 อินวอยซ์ และทั้ง 2 อินวอยซ์ถูกรวมเป็นใบขนเดียวกัน บริษัทต้องเตรียมข้อมูลในระบบ อย่างไร

เงื่อนไขของการสั่งปล่อยเครื่องจักร ระบบให้ทำการสั่งปล่อย 1 คำร้อง/อินวอยซ์/เลขที่ อก. ซึ่งการระบุข้อมูล ลำดับรายการในอินวอยซ์ และลำดับรายการในใบขน ให้อ้างอิงข้อมูลตามลำดับรายการของแต่ละอินวอยซ์ และลำดับรายการ ในใบขนที่เรียงลำดับรายการของทั้ง 2 อินวอยซ์ไว้แล้ว เช่น อินวอยซ์ A มี 2 รายการ อินวอยซ์ที่ B มี 3 รายการ ถ้าบริษัท ต้องการสั่งปล่อยรายการที่ 1 ของอินวอยซ์ B ต้องใส่ลำดับรายการในอินวอยซ์เป็น ลำดับที่ 1 และลำดับรายการในใบขนเป็น ลำดับที่ 3 เป็นต้น

# 75. การส่งคืน/ส่งซ่อมเครื่องจักร สำหรับรายการที่เป็นเครื่องจักรหลัก และโครงการมีระยะเวลานำเข้าเครื่องจักรสิ้นสุด แล้ว คำร้องที่บริษัทส่งเข้ามาจะผ่านการพิจารณาอนุมัติที่สมาคมหรือไม่

76. การส่งคืน/ส่งซ่อมเครื่องจักรไปต่างประเทศ เมื่อบริษัทได้รับหนังสืออนุมัติจากสมาคม และนำไปผ่านพิธีการขาออกที่ กรมศุลกากรแล้ว บริษัทต้องดำเนินการอย่างไรในระบบอีกหรือไม่

(A) nswer

บริษัทต้องเข้าไปยืนยันการส่งคืน/ส่งซ่อม ในระบบ โดยให้เข้าไปในเมนู "คำขอที่อยู่ในขั้นตอนการอนุมัติ/แก้ไข" เพื่อยืนยันการส่งคืน/ส่งซ่อมเครื่องจักร (รับผลการพิจารณา) 77. บริษัททำการส่งเครื่องจักรออกไปซ่อมด้วยระบบ eMT (เดิม) แต่ตอนนี้บริษัทได้เข้าใช้งานด้วยระบบ eMT Online แล้ว ถ้าบริษัทต้องการสั่งปล่อยนำกลับเครื่องจักรที่ส่งออกไปซ่อมจะต้องดำเนินการอย่างไร

Uริษัทต้องดำเนินการสร้างคำร้องงานส่งซ่อมหลอกในระบบ eMT Online และส่งเรื่องเข้ามาเป็นข้อมูลตั้งต้น ในระบบก่อน เพื่อรองรับการสั่งปล่อยนำกลับเครื่องจักรที่ส่งไปซ่อมเข้ามาอีกครั้ง โดยให้บริษัทดำเนินการตามรายละเอียด ดังนี้

- 2. สมาคม รับคำร้องประมวลผลตามขั้นตอนโดยพิมพ์หนังสืออนุมัติออกจากระบบแต่ไม่เสนอเจ้าหน้าที่ BOI พิจารณาลงนาม
- 3. สมาคมนำหนังสืออนุมัติแนบไฟล์คืนให้บริษัท
- บริษัท ทำการยืนยันการส่งซ่อม ด้วยวิธีการรับผลการพิจารณา (เพื่อให้ระบบเก็บข้อมูลการส่งซ่อมรองรับการสั่งปล่อย นำกลับเข้ามาใหม่)
- 5. บริษัท สามารถสร้างคำร้องสั่งปล่อยนำกลับเครื่องจักรที่ส่งซ่อมหลอกเข้ามาได้ ตามปกติ

78. บริษัทยังมีรายการส่งซ่อมค้างอยู่และยังไม่ได้นำกลับเข้ามา บริษัทควรทำอย่างไร และมีข้อแนะนำอย่างไร

ปริษัทต้องตรวจสอบระยะเวลานำเข้าว่ามีคงเหลืออยู่หรือไม่ ถ้ามีก็สามารถขออนุมัติสั่งปล่อยนำกลับรายการ ที่ส่งออกไปซ่อมได้แต่ถ้าระยะเวลานำเข้าเครื่องจักรหมดแล้วก็ต้องตรวจสอบว่าในขั้นตอนการส่งเครื่องจักรออกไปซ่อมนั้น บริษัทได้ทำใบสุทธินำกลับกับกรมศุลไว้หรือไม่ถ้าทำไว้ก็สามารถเสียภาษีค่าซ่อมนำกลับเครื่องจักรตัวนั้นเข้ามาได้

79. ถ้าบริษัทได้รับส่งเสริมประเภทกิจการวิจัยและพัฒนา ซึ่งเครื่องจักรส่วนใหญ่จะเป็นเครื่องมือที่ใช้ในการวิจัย โดย ไม่ได้อยู่ในกรรมวิธีหรือส่วนของการผลิต จำเป็นต้องแจ้งกรรมวิธีการผลิตหรือไม่ และต้องดำเนินการอย่างไร

# Answer

การทำบัญชีรายการเครื่องจักรด้วยระบบ eMT Online อุตสาหกรรมทุกประเภท ต้องสร้างขั้นตอนการผลิต และระบุให้ได้ว่าเครื่องจักรที่ใช้ในกิจการดังกล่าวถูกใช้ในขั้นตอนการผลิตใด

#### 80. ประเภทงานก่อนเดินพิธีการ (Paper less) มีอะไรบ้าง

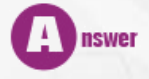

- 1. งานขออนุมัติสั่งปล่อยแบบปกติ
- 2. งานขออนุญาตใช้ธนาคารค้ำประกันเครื่องจักร
- 3. งานขออนุมัติสั่งปล่อยนำกลับเครื่องจักรที่ส่งออกไปซ่อม
- 4. งานขออนุมัติยกเลิก (ข้อ 1- 3)

#### 81. ประเภทงานหลังเดินพิธีการ (Paper) มีอะไรบ้าง

nswer

4

nswer

- 1. งานขออนุมัติสั่งปล่อยแบบคืนอากร
- 2. งานขออนุมัติถอนการใช้ธนาคารค้ำประกันเครื่องจักร
- 3. งานขออนุมัติขยายเวลาค้ำประกันเครื่องจักร
- 4. งานขออนุมัติสั่งปล่อยแบบคืนอากร (นำกลับจากส่งซ่อม)
- 5. งานเรียกเก็บอากรกรณีถอนค้ำไม่เต็มจำนวน
- 6. งานเรียกเก็บอากรกรณีบริษัทขอเสียภาษีอากร
- 7. งานขออนุญาตส่งเครื่องจักรไปต่างประเทศ (ส่งคืน)
- 8. งานขออนุญาตส่งเครื่องจักรไปต่างประเทศ (ส่งซ่อม)
- 9. งานขอเปลี่ยนสถานะจากส่งซ่อมเป็นส่งคืน
- 10. งานขออนุมัติยกเลิก (ข้อ 1-9)

# 82. ถ้าบริษัทต้องการนำเข้าแม่พิมพ์โดยตามโครงการที่ได้รับส่งเสริม ใช้เครื่องจักรที่นำเข้ามาโดยอัตราอากรเป็น 0% บริษัทต้องขออนุมัติบัญชีรายการเครื่องจักรอย่างไร

- บริษัทต้องขออนุมัติบัญชีรายการเครื่องจักร ซึ่งมีขั้นตอนการทำงานดังนี้
- 1. สร้างคำร้องใหม่ที่ประเภทงานขออนุมัติบัญชีรายการครื่องจักร
- 2. กรอกข้อมูลที่แท็บรายละเอียดคำร้องให้ครบสมบูรณ์และบันทึกข้อมูล
- 3. กรอกข้อมูลที่แท็บรายการเครื่องจักรโดยคลิ๊กปุ่ม สร้างรายการเครื่องจักร
- 4. กรอกข้อมูลรายการเครื่องจักรโดยระบุชื่อเครื่องจักร, ขนาด/Spec ,จำนวนให้ระบุเป็น 0.5 เครื่อง , หน่วย , และลักษณะการใช้งานของเครื่องจักรให้ให้ครบถูกต้องสมบูรณ์
- 5. ยื่นคำร้องบัญชีรายการเครื่องจักรเข้าระบบ รอการพิจารณาอนุมัติจากสำนักงานภายใน 60 วันทำการ

#### 83. กรณีที่ Shipping ส่งข้อมูลใบขนเข้าระบบของกรมศุลกากรแล้วพบข้อความผิดพลาด "BOI QUOTA NUMBER MUST BE ENTERED" ต้องดำเนินการแก้ไขอย่างไร

ตามข้อความผิดพลาดดังกล่าว เกิดจาก Shipping ไม่ได้ระบุเลขที่หนังสืออนุมัติสั่งปล่อยสินค้า ในรายการที่ใช้ สิทธิ์ส่งเสริมการลงทุนกับ BOI (BOI = Y) ดังนั้น สำหรับรายการสินค้าที่ขอใช้สิทธิ์กับ BOI ต้องระบุเลขที่หนังสืออนุมัติ (อก) กำกับไว้ทุกรายการ

84. กรณีที่ Shipping ส่งข้อมูลใบขนเข้าระบบของกรมศุลกากรแล้วพบข้อความผิดพลาด "BOI LICENSE NUMBER MUST BE ENTERED" ต้องดำเนินการแก้ไขอย่างไร

ตามข้อความผิดพลาดดังกล่าว เกิดจาก Shipping ไม่ได้ระบุเลขที่บัตรส่งเสริม ในรายการสินค้าที่ใช้สิทธิ์ ส่งเสริมการลงทุนกับ BOI (BOI = Y) ดังนั้น สำหรับรายการสินค้าที่ขอใช้สิทธิ์กับ BOI ต้องระบุเลขที่บัตรส่งเสริม กำกับไว้ทุก รายการ 85. กรณีที่ Shipping ส่งข้อมูลใบขนเข้าระบบของกรมศุลกากรแล้วพบข้อความผิดพลาด "INVALID COMPANY TAX NO IN BOI LICENSE" ต้องดำเนินการแก้ไขอย่างไร

mswer ตามข้อความผิดพลาดดังกล่าว เกิดจาก Shipping ระบุเลขประจำตัวผู้เสียภาษีอากรของบริษัท (TAXID) ในใบขนสินค้าไม่ตรง ดังนั้น Shipping ต้องระบุเลข (TAXID) จำนวน 13 หลักให้ตรงกับเลขประจำตัวผู้เสียภาษีอากรของ บริษัทให้ถูกต้อง

86. การเตรียมข้อมูลผ่านโปรแกรมระบบ eMT Online ต้องนำข้อมูล Draft ใบขนสินค้าที่เกิดจากการเตรียมของ Shipping (ระบุข้อมูลลำดับรายการในอินวอยซ์+ใบขน) ในกรณีที่อินวอยซ์มีจำนวนรายการเป็นจำนวนมาก และแต่ละ รายการมีการใช้สิทธิ์ BOI /ขอสงวนสิทธิ์/หรือ เป็นรายการวัตถุดิบปะปนมา ถ้าระบุลำดับที่รายการในอินวอยซ์ และ ลำดับรายการในใบขนไม่ถูกต้อง จะสามารถเดินพิธีการตรวจปล่อยสินค้าได้หรือไม่

โครงสร้างการตรวจสอบข้อมูลที่ถูกส่งจากระบบ eMT Online ไปยังระบบศุลกากรอิเล็กทรอนิกส์ เป็นไปตาม ข้อตกลงระหว่าง BOI และกรมศุลกากร ซึ่งถ้าระบุลำดับที่รายการในอินวอยซ์ และลำดับรายการในใบขนผิดจะไม่สามารถ เดินพิธีการเพื่อตรวจปล่อยสินค้าจากการอารักขาของกรมศุลกากรได้

87. ถ้าหน่วยของรายการสินค้าที่ขออนุมัติกับสำนักงาน (BOI) ไม่ตรงตามพิกัด รหัสสถิติ/หน่วย ของกรมศุลกากร ผู้ใช้บริการสามารถส่งข้อมูลใบขนเข้าระบบศุลกากรอิเล็กทรอนิกส์ได้หรือไม่

รงพยา หน่วยของรายการสินค้าที่นำเข้าตามอินวอยซ์เป็นเพียงหน่วยที่ใช้ในทางการค้า ซึ่งอาจไม่ตรงกับประเภท สินค้า ตามพิกัด รหัสสถิติ/หน่วย ของกรมศุล ผู้ใช้บริการต้องไปสอบถามกับเจ้าหน้าที่กรมศุลกากรว่าสินค้าที่นำเข้านี้อยู่ใน ข่ายตามพิกัด รหัสสถิติ/หน่วย ใดของกรมศุลกากร เพื่อขออนุมัติแก้ไขหน่วยกับสำนักงาน (BOI) ให้ตรงกัน

88. กรณีนำเข้าสินค้าที่อยู่ในข่ายเดียวกัน แต่ในอินวอยซ์แยกรายการและจำนวนชัดเจน ในขั้นตอนการทำใบขน Shipping สามารถเตรียมข้อมูลเป็นรายการเดียวและรวมจำนวนได้หรือไม่ เนื่องจากใช้พิกัดเดียวกัน

การทำใบขนไม่ให้รวมจำนวนของสินค้าที่เป็นของอย่างเดียวกัน พิกัดเดียวกันไว้ในรายการเดียวกัน ต้องแยก
รายการและจำนวนให้ตรงตามอินวอยซ์ ยกเว้นในกรณีที่เสียภาษีเข้ามาและต้องการขอคืนอากร ให้ยึดข้อมูลตามใบขนนั้น
เป็นหลัก

#### 89. การสั่งปล่อยคืนอากร ภายหลังน้ำเครื่องจักรเข้ามาแล้ว

Invoice -เครื่องฉีดพลาสติก 40 ton = 1 set -เครื่องฉีดพลาสติก 40 ton = 1 set -เครื่องฉีดพลาสติก 100 ton = 1 set

ใบขน -เครื่องฉีดพลาสติก 40 ton = 2 set -เครื่องฉีดพลาสติก 100 ton = 1 set

้ลำดับที่ใน Invoice และใบขนไม่ตรงกันสามารถขอคืนอากรได้หรือไม่

nswer สามารถสั่งปล่อยขอคืนอากรได้ โดยกรณีนี้ต้องสั่งปล่อย 2 ครั้ง เนื่องจากในคำร้องเดียวกันระบบไม่อนุญาตให้ ลำดับที่ใน Invoice และ ใบขนซ้ำกัน ดังนี้

- คำร้องที่ 1

Invoice เครื่องฉีดพลาสติก 40 ton ลำดับที่ 1 เครื่องฉีดพลาสติก 100 ton = 1 set ลำดับที่ 3 เครื่องฉีดพลาสติก 100 ton = 1 set ลำดับที่ 2 - คำร้องที่ 2

Invoice เครื่องฉีดพลาสติก 40 ton ลำดับที่ 2

ใบขน เครื่องฉีดพลาสติก 40 ton ลำดับที่ 1

ใบขน เครื่องฉีดพลาสติก 40 ton ลำดับที่ 1

90. การส่งคืน/ส่งซ่อมเครื่องจักรไปต่างประเทศ เมื่อบริษัทได้รับหนังสืออนุมัติจากสมาคม และนำไปผ่านพิธีการขาออก ที่กรมศุลกากรแล้ว บริษัทต้องดำเนินการอย่างไรในระบบอีกหรือไม่

nswer ้บริษัทต้องเข้าไปยืนยันการส่งคืน/ส่งซ่อม ในระบบ โดยให้เข้าไปในเมนู "คำขอที่อยู่ในขั้นตอนการอนุมัติ/ แก้ไข" เพื่อยืนยันการส่งคืน/ส่งซ่อมเครื่องจักร (รับผลการพิจารณา)